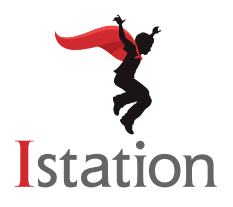

## Installation for Chrome Devices Services and Support

**NOTE:** Istation recommends using the Istation Android app on Chrome devices. To see supported devices and installation instructions, visit <u>www.istation.com/support</u> and click the link for the **Android App on Chrome Devices: Installation and Management** document in the **Chrome Device** section.

Use the following instructions to install the Istation Chromebook app on Chrome devices that meet the system requirements. (To view the system requirements, visit <u>www.istation.com/support</u>.)

**Step 1:** On the Chrome device, log in as the user for whom you want to install the Istation app.

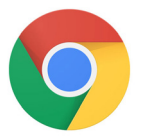

Open the **Chrome** app.

**Step 2:** Go to <u>www.istation.com/support</u> or select the **Download & Technical Info** button at the top right of any page at <u>www.istation.com</u>.

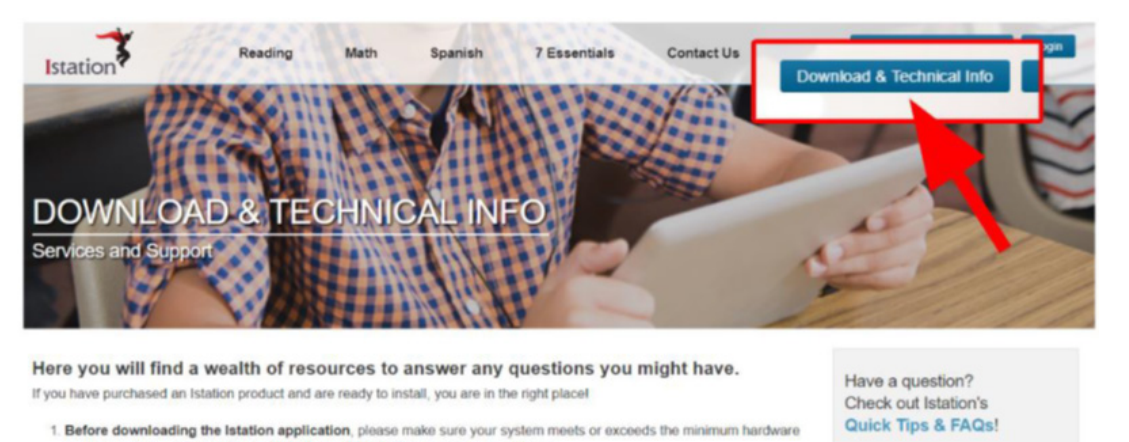

**Step 3:** Scroll down the page and click the **available in the chrome web store** button in the **Chrome Device** section.

requirements by reviewing the technical specifications below for your platform.

2. Click on the appropriate download option for your platform.

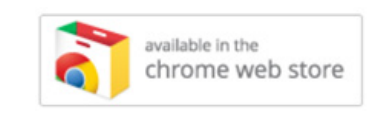

**Step 4:** Click the **Chrome Application from the Chrome Web store** link in the **Chrome Device: Update** pop-up to proceed with installation of the Istation Chromebook app.

**Step 5:** Click the blue **Add to Chrome** button next to the Istation app name.

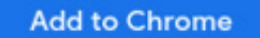

**Step 7:** To start Istation, open the **Istation** app.

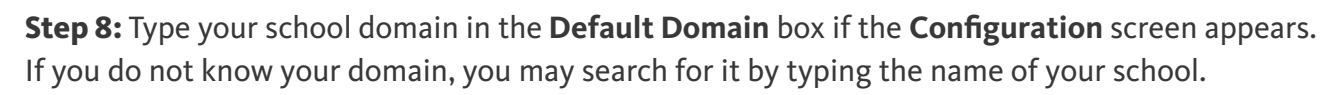

**NOTE**: Do not type in the **Peer Group** area.

| the name of your school in th<br>domain name from the list of                                                                  | e domain field below, and select the matching options. |
|----------------------------------------------------------------------------------------------------|--------------------------------------------------------|
| If you need assistance, please contact Istation Technical Support at 866-883-7323 ext. 2 or via e-mail at support@istation.com |                                                        |
| Default Domain                                                                                                    |                                                        |
| Domain:                                                                                                    | Peer Group (optional):                                 |
| your.domain                                                                                                    |                                                        |
| Active Peer Groups:                                                                                                    | Refres                                                 |
|                                                                                                    |                                                        |

**Step 9:** Click **OK** at the bottom of the **Configuration** box.

ОК

Students, teachers, and administrators can now log in using the **Istation** app icon to access the student application.

Remember, teachers and administrators will log in to the Istation website (<u>www.istation.com</u>) to manage any classes or data.

If you need help identifying the Default Domain, or for any other information, contact

Istation Support Services at 866-883-7323, ext. 2

from 7:30 a.m. to 6:30 p.m. (CT) Monday through Friday

or email <a href="mailto:support@istation.com">support@istation.com</a>.

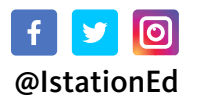

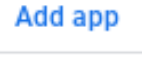

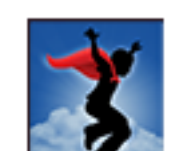

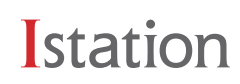